# **Diversion – Process and Issue Benefits**

Purpose Adding the Diversion Program to the Case Entering Data Collection Information Entering Diversion Employment and Income Information Running EDBC NOAs Denying Diversion Issuing Diversion Benefits Issuance Method Creating a Payment Request Issuing a Warrant Closing the Service Arrangement Time Limits and Diversion

### Purpose

The purpose of this job aid is to provide instructions on processing a Diversion program and issuing benefits.

## Adding the Diversion Program to the Case

The following table provides step-by-step instructions on adding a Diversion program to a case. The following steps assume you are in the context of a case.

Refer to the Job Aids: Reapplications and Rescissions and Re-Evaluation Process for information on repending a Diversion program that already exists for a case.

| Step | Action                                                                                             |
|------|----------------------------------------------------------------------------------------------------|
| a)   | Place the cursor over Case Info on the Global navigation bar.                                      |
| b)   | Select Case Summary from the Local navigator.                                                      |
| c)   | Click the <b>New Program</b> link on the <b>Task</b> navigation bar.                               |
| d)   | On the <b>Program Detail</b> page:                                                                 |
|      | <ul> <li>a) Select <b>Diversion</b> from the <b>Select Program</b> drop list.</li> </ul>           |
|      | b) Click the <b>Go</b> button.                                                                     |
| e)   | On the New/Reapplication Detail page:                                                              |
|      | a) Enter the <b><diversion application="" date="" of=""></diversion></b> in the <b>Application</b> |
|      | Date field                                                                                         |
|      | OR                                                                                                 |
|      | Use the <b>Calendar</b> icon to select a date.                                                     |
|      | b) Enter the <b><beginning aid="" date="" of=""></beginning></b> in the <b>Beginning Date of</b>   |
|      | Aid field                                                                                          |
|      | OR                                                                                                 |
|      | Use the <b>Calendar</b> icon to select a date.                                                     |
|      | c) Select <b>Source</b> > from the <b>Source</b> drop list.                                        |
|      | a) Click the appropriate check boxes to select the members of the                                  |
|      | Diversion program.                                                                                 |

|            | e) Click the <b>Save and Return</b> button.                                                       |
|------------|---------------------------------------------------------------------------------------------------|
| f)         | On the <b>Diversion Detail</b> page:                                                              |
|            | a) Click the Add button in the Administrative Roles section.                                      |
| g)         | On the Administrative Role Detail page:                                                           |
|            | a) Select Primary Applicant/Recipient from the Administrative                                     |
|            | Role drop list.                                                                                   |
|            | b) Select the <b><primary applicant=""></primary></b> from the <b>Name</b> drop list.             |
|            | c) Enter the <b><begin month=""></begin></b> in the <b>Begin Month</b> field.                     |
|            | OR<br>Use the Calendarian to calent a data                                                        |
|            | Use the <b>Calendar</b> icon to select a date.                                                    |
| <b>b</b> ) | d) Click the Save and Return Dutton.                                                              |
| n)         | On the <b>Diversion Detail</b> page:                                                              |
| ;)         | On the Administrative Role Detail page:                                                           |
| 1)         | a) Soloct <b>Payoo</b> from the <b>Administrative Pole</b> drop list                              |
|            | b) Select <b>Regular</b> from <b>Payee Sub-Type</b> drop list.                                    |
|            | c) Select the < <b>Pavee</b> > from the <b>Name</b> dron list                                     |
|            | d) Enter the <b>Oiversion application month</b> > in the <b>Begin</b>                             |
|            | Month field.                                                                                      |
|            | OR                                                                                                |
|            | Use the <b>Calendar</b> icon to select a date.                                                    |
|            | e) Click the <b>Save and Return</b> button.                                                       |
| j)         | On the <b>Diversion Detail</b> page:                                                              |
|            | a) Click the Save and Return button.                                                              |
| k)         | Place the cursor over <b>Case Info</b> on the <b>Global</b> navigation bar.                       |
| )          | Select Worker Assignment from the Local navigator.                                                |
| m)         | On the <b>Pending Assignment</b> List page:                                                       |
|            | a) Click the <b>Diversion</b> check box.                                                          |
|            | b) Select the <b>Manual Assignment</b> radio button to manually assign<br>the program to a worker |
|            | c) Click the <b>Select</b> button                                                                 |
| n)         | On the Select Worker page:                                                                        |
| ""         | a) Enter search criteria                                                                          |
|            | b) Click the <b>Search</b> button                                                                 |
|            | c) Confirm the appropriate worker is selected                                                     |
|            | OR                                                                                                |
|            | Select the radio button for the appropriate worker.                                               |
|            | d) Click the <b>Select</b> button.                                                                |
| 0)         | On the <b>Pending Assignment List</b> page:                                                       |
|            | <ul> <li>a) Confirm or select &lt; Whether the Program Should Be</li> </ul>                       |
|            | Reassigned After Approval > from the Automatically                                                |
|            | Reassign When Activated drop list.                                                                |
|            | b) Click the <b>Assign</b> button.                                                                |

## **Entering Data Collection Information**

In order to approve a Diversion program, you must enter all necessary data collection information including employment and income records.

Diversion – Process and Issue Benefits; TR20.01 ©2019 County of Los Angeles. All Rights Reserved. An income record for the appropriate type and correct begin date is necessary to approve Diversion. The income category should be Earnings. The type should then be Earnings Anticipated w/Diversion. The begin date of the income is the date of the conditional job offer. This may be the same date as the Diversion BDA.

The income record should also be end dated. This end date depends on County policy and the months for which you want to issue Diversion benefits.

The steps below provide instruction for entering the employment and income information related to Diversion.

You must also enter all other relevant case information.

### **Entering Diversion Employment and Income Information**

| <ol> <li>Place the cursor over Eligibility on the Global navigation bar.</li> <li>Select Customer Information from the Local navigator.</li> <li>Click the Employment link on the Task navigation bar.</li> <li>On the Employment List page:</li> </ol> | ) list.<br><b>e</b> |
|----------------------------------------------------------------------------------------------------|---------------------|
| <ol> <li>Select Customer Information from the Local navigator.</li> <li>Click the Employment link on the Task navigation bar.</li> <li>On the Employment List page:</li> </ol>                                                                          | ) list.<br>e        |
| <ol> <li>Click the Employment link on the Task navigation bar.</li> <li>On the Employment List page:</li> </ol>                                                                                                    | ) list.<br><b>e</b> |
| 4. On the <b>Employment List</b> page:                                                                                                    | ) list.<br><b>e</b> |
|                                                                                                    | o list.<br><b>e</b> |
| a) Select < Change Reason > from the Change Reason drop                                                                                                    | е                   |
| b) Enter < Reported Date of Change> in the Reported Date                                                                                                    |                     |
| field.                                                                                                    |                     |
| c) Click the <b>Add</b> button.                                                                                                    |                     |
| 5. On the <b>Employment Detail</b> page:                                                                                                    | . I.a               |
| a) Select < Name of the Applicant with the Conditional Jo                                                                                                    | D                   |
| b) Select < Category > from the Category drop list                                                                                                    |                     |
| c) Select < <b>Type</b> > from the <b>Type</b> drop list.                                                                                                    |                     |
| d) Enter < Employer's Name> in the Employer field                                                                                                    |                     |
| <b>Note:</b> You may use the <b>Select</b> button if the Employer has                                                                                                    | а                   |
| record in the RDB according to County policy.                                                                                                    | -                   |
| e) Enter <b><work address=""></work></b> in the <b>Address</b> field.                                                                                                    |                     |
| f) Enter <b><job></job></b> in the <b>Job Title</b> field.                                                                                                    |                     |
| g) Enter <b><date job="" of="" offer="" the=""></date></b> in the <b>Date Hired</b> field.                                                                                                    |                     |
| OR                                                                                                    |                     |
| Use the <b>Calendar</b> icon to select a date.                                                                                                    |                     |
| h) Click the <b>Add</b> button in the <b>Status Information</b> section.                                                                                                    |                     |
| 6. On the <b>Employment Status Detail</b> page:                                                                                                    |                     |
| a) Select <b><change b="" reason<=""> &gt; from the <b>Change Reason</b> drop</change></b>                                                                                                    | ) list.             |
| b) Enter <b><enter change="" date="" reported=""></enter></b> in the <b>Reported</b>                                                                                                    | Date                |
| () Select Active from the Statue drop list                                                                                                    |                     |
| d) Select <b>Employed</b> from the <b>Status Peacon</b> drop list                                                                                                    |                     |
| e) Enter < Hourly Rate of Pays in the Hourly Wage field                                                                                                    |                     |
| f) Enter <number hours="" of="" per="" week=""> in the Hours/Wee</number>                                                                                                    | k                   |
| field.                                                                                                    |                     |

|     | g) Enter the <b><date conditional="" job="" of="" offer="" the=""></date></b> in the <b>Begin</b><br>Date field |
|-----|----------------------------------------------------------------------------------------------------|
|     | OR                                                                                                    |
|     | Use the <b>Calendar</b> icon to select a date.                                                                  |
|     | h) Click the Save and Return button.                                                                            |
| 7.  | On the <b>Employment Detail</b> page:                                                                           |
|     | a) Select < verification Status > from the verified drop list at the                                            |
|     | has been verified.                                                                                              |
|     | b) Click the <b>Save and Return</b> button.                                                                     |
| 8.  | Expand the Financial section of the Task navigation bar by clicking                                             |
|     | the Financial expand caret.                                                                                     |
| 9.  | Click the <b>Income</b> link on the <b>Task</b> navigation bar.                                                 |
| 10. | On the <b>Income List</b> page:                                                                                 |
|     | b) Click the <b>Add</b> button                                                                                  |
| 11. | On the <b>Income Detail</b> page                                                                                |
|     | a) Select <b><change b="" reason<="">&gt; from the <b>Change Reason</b> drop list.</change></b>                 |
|     | b) Enter < Report Change Date> in the Reported Date field.                                                      |
|     | c) Select the <b><name applicant="" b="" conditional="" job<="" of="" the="" with=""></name></b>                |
|     | Offer> from the Name drop list.                                                                                 |
|     | d) Select Earnings Anticipated w/ Diversion from the Type drop                                                  |
|     | e) Click the <b>Select</b> button next to the <b>Employment</b> field.                                          |
| 12. | On the <b>Select Employment</b> page:                                                                           |
|     | a) Select the radio button for the appropriate employment record.                                               |
|     | b) Click the <b>Select</b> button.                                                                              |
| 13. | On the <b>Income Detail</b> page:                                                                               |
|     | dron list                                                                                                    |
|     | b) Select < <b>Day of the Month</b> > from the <b>1st Pay Day</b> drop list if                                  |
|     | displayed.                                                                                                    |
|     | c) Select <day month="" of="" the=""> from the 2nd Pay Day drop list if</day>                                   |
|     | displayed.                                                                                                    |
|     | <ul> <li>a) Select Cash/CalFresh in the Display Program drop list.</li> <li>a) Click the Add button</li> </ul>  |
| 14  | On the <b>Income Amount Detail</b> page:                                                                        |
| ±   | a) Enter the <b><anticipated earnings="" pay="" per="" period=""></anticipated></b> in the                      |
|     | Average Calculator Amount field.                                                                                |
|     | b) Enter the <b><anticipated date="" earnings="" for="" receive=""></anticipated></b> in the                    |
|     | Date Received field                                                                                             |
|     | UR<br>Use the <b>Calendar</b> icon to select a date                                                             |
|     | c) Click the <b>Calculate</b> button.                                                                           |
|     | d) Click the <b>Use</b> button.                                                                                 |
|     | e) Confirm < Calculated Average Earnings Amount> displays in                                                    |
|     | the <b>Reported Amount</b> section.                                                                             |

|     | <ul> <li>f) Enter the <diversion bda=""> in the Begin Date field</diversion></li> <li>OR</li> </ul> |
|-----|----------------------------------------------------------------------------------------------------|
|     | Use the <b>Calendar</b> icon to select a date.                                                      |
|     | g) Enter the <b><end date=""></end></b> in the <b>End Date</b> field if appropriate                 |
|     | OR                                                                                                  |
|     | Use the <b>Calendar</b> icon to select a date.                                                      |
|     | h) Select <if verified=""> from the Verified drop list to indicate if</if>                          |
|     | the income information has been verified.                                                           |
|     | i) Click the <b>Save and Return</b> button.                                                         |
| 15. | On the <b>Income Detail</b> page:                                                                   |
|     | a) Click the <b>Save and Return</b> button.                                                         |

# **Running EDBC**

It is important to run EDBC for the Diversion BDA month first.

- When you run EDBC for CalWORKs and Diversion together for the Diversion BDA month, the LRS returns the correct results for both programs.
- When the Diversion program is approved, CalWORKs is denied and the LRS auto-tests for Medi-Cal.
- When the Diversion program is denied, CalWORKs is approved if the case is otherwise eligible.
- If you do not run the CalWORKs and Diversion EDBCs together, you need to take action on the second program separately.

The following steps provide instructions on running EDBCE and assume that you are in the context of a case.

| Step | Action                                                                                   |
|------|------------------------------------------------------------------------------------------|
| 1.   | Click the <b>Run EDBC</b> link on the <b>Task</b> navigation bar.                        |
| 2.   | On the <b>Run EDBC</b> page:                                                             |
|      | a) Select the <b><diversion bda="" month=""></diversion></b> from the <b>Begin Month</b> |
|      | drop list if necessary.                                                                  |
|      | b) Click the <b>Diversion</b> check box to select the program.                           |
|      | c) Click the <b>CalWORKs</b> check box to select the program.                            |
|      | d) Click the <b>Run EDBC</b> button.                                                     |
| 3.   | On the <b>EDBC List</b> page:                                                            |
|      | a) Click the <b>Diversion</b> hyperlink.                                                 |
| 4.   | On the <b>Diversion EDBC</b> page:                                                       |
|      | a) Review EDBC results.                                                                  |
|      | b) Click the <b>Accept</b> button if the results are correct.                            |
|      | c) c) If the results are incorrect, click the <b>Cancel</b> button and review            |
|      | the case information.                                                                    |
| 5.   | On the <b>EDBC List</b> page:                                                            |
|      | a) Click the <b>CalWORKs</b> hyperlink.                                                  |
| 6.   | On the CalWORKs EDBC Summary page.                                                       |
|      | a) Review EDBC results.                                                                  |

|    | <ul> <li>b) The program should be denied with a reason of Accepted Diversion if Diversion is approved.</li> <li>c) Select &lt;<b>Potential CalWORKs Aid Code</b>&gt; from the <b>Potential Aid Code</b> drop list.</li> <li>d) Click the <b>Accept</b> button if the results are correct.</li> <li>e) If the results are incorrect, click the <b>Cancel</b> button and review the case information.</li> </ul> |
|----|----------------------------------------------------------------------------------------------------|
| 7. | On the <b>EDBC List</b> page:                                                                                                    |
|    | <ul> <li>a) Click the Medi-Cal hyperlink if displayed.</li> </ul>                                                                                                    |
| 8. | On the <b>Medi-Cal EDBC Summary</b> page:                                                                                                    |
|    | a) Review the EDBC results.                                                                                                    |
|    | b) Click the <b>Accept</b> button.                                                                                                    |
| 9. | On the <b>EDBC List</b> page:                                                                                                    |
|    | a) Click the <b>Save and Continue</b> button.                                                                                                    |

### NOAs

NOAs are automatically generated when you save the EDBC results. You must review the NOAs before printing and saving them.

# **Denying Diversion**

Diversion may be denied when you run EDBC. You may also use the Negative Action Detail page to deny the program.

## **Issuing Diversion Benefits**

EDBC is used to approve Diversion but not to issue the benefits. Service arrangements are used to issue Diversion benefits. The following table provides step-by-step instructions on adding need and service arrangements and assumes you are in the context of a case.

#### Adding the Need and Service Arrangement:

| Step | Action                                                                                        |
|------|-----------------------------------------------------------------------------------------------|
| 1.   | Place the cursor over <b>Eligibility</b> on the <b>Global</b> navigation bar.                 |
| 2.   | Select Customer Information from the Local navigator                                          |
| 3.   | Click the <b>Needs</b> link on the <b>Task</b> navigation bar.                                |
| 4.   | On the <b>Needs</b> List page:                                                                |
|      | a) Click the <b>Add Need</b> button.                                                          |
| 5.   | On the <b>Need Detail</b> page:                                                               |
|      | a) Select the <b>&lt; Diversion Applicant with the Conditional Job</b>                        |
|      | Offer> from the Name drop list.                                                               |
|      | b) Select <b>Diversion Services</b> from the <b>Category</b> drop list.                       |
|      | c) Select the <b><type b="" of="" service<="">&gt; from the <b>Type</b> drop list.</type></b> |
|      | d) Enter the <b><diversion bda=""></diversion></b> in the <b>Begin Date</b> field.            |
|      | e) Select <b>Indicated</b> from the <b>Status</b> drop list.                                  |
|      | <b>Note:</b> A need must have a status of <b>Indicated</b> to be associated                   |
|      | with a service arrangement.                                                                   |

|    | <ul> <li>f) Select Documented from the Status Reason drop list.</li> <li>g) Select Service Arrangement from the Save &amp; Add New drop list and click the Go button.</li> <li>OR</li> </ul>                                                                                                    |
|----|----------------------------------------------------------------------------------------------------|
|    | <ul> <li>h) Click the Save and Return button if you are not ready to create<br/>the service arrangement at this time.</li> </ul>                                                                                                    |
| 6. | <ul> <li>On the Service Arrangement Detail page:         <ul> <li>a) Confirm or select the radio button of the need for which you want to create the service arrangement.</li> <li>b) Enter the <beginning arrangement="" date="" for="" service="" the=""> in the Arrangement Period From field.</beginning></li> <li>OR</li> </ul> </li> </ul> |
|    | <ul> <li>c) Use the Calendar icon to select a date.</li> <li>d) Enter the <ending arrangement="" date="" for="" service="" the=""> in the Arrangement Period To field.</ending></li> </ul>                                                                                                    |
|    | <ul> <li>e) Use the Calendar icon to select a date.</li> <li>f) Confirm Diversion displays on the Program Type field.</li> <li>g) Confirm or select <correct aid="" code=""> is selected from the Aid Code drop list.</correct></li> </ul>                                                                                                    |
|    | <ul> <li>h) Select &lt;<b>Payee</b>&gt; from the <b>Payee</b> drop list.</li> <li>i) Click the Provider <b>Select</b> button if <b>Same as Provider</b> or <b>C/O</b><br/><b>Customer</b> is selected from the <b>Payee</b> drop list.<br/>OR</li> <li>Go to step 6</li> </ul>                                                                   |
| 7. | On the <b>Select Service and Provider</b> page:                                                                                                    |
|    | a) Enter search criteria.                                                                                                    |
|    | b) Click the <b>Search</b> button.                                                                                                    |
|    | c) Confirm or select the radio button for the appropriate Service                                                                                                    |
|    | Provider.                                                                                                    |
|    | d) Click the <b>Select</b> button                                                                                                    |
| 8. | On the Service Arrangement Detail page:                                                                                                    |
|    | a) Enter < Description of the Service the Customer is to<br>Peceives in the Service Type Description field                                                                                                    |
|    | b) Enter < Total to be Issued > in the Total field if appropriate                                                                                                    |
|    | c) Select <b><status arrangement="" of="" service="" the=""></status></b> from the                                                                                                    |
|    | Status drop list.                                                                                                    |
|    | <ul> <li>d) Select <reason for="" status="" the=""> from the Status Reason drop<br/>list.</reason></li> </ul>                                                                                                    |
|    | e) Enter < Date of the Status> in the Status Date field                                                                                                    |
|    | f) Use the <b>Calendar</b> icon to select a date.                                                                                                    |
|    | q) Enter <b><any b="" comments<="">&gt; in the <b>Comments</b> field if appropriate.</any></b>                                                                                                    |
|    | h) g) Click the Save and Return button.                                                                                                    |

### **Issuance Method**

If the issuance method is Voucher, the voucher may be issued according to County policy after the service arrangement is saved. Refer to the Job Aid: Valuables – Issue a Valuable for information on issuing a voucher.

### **Creating a Payment Request**

If the issuance method is Warrant, a payment request must be created before the warrant can be issued. The following table provides step-by-step instructions for creating a payment request and assumes you are in the context of a case.

| Step | Action                                                                                     |
|------|--------------------------------------------------------------------------------------------|
| 1.   | Place the cursor over <b>Eligibility</b> on the <b>Global</b> navigation bar.              |
| 2.   | Select Customer Information from the Local navigator                                       |
| 3.   | Click the Service Arrangement link on the Task navigation bar.                             |
| 4.   | On the Service Arrangement List page:                                                      |
|      | a) Click the <b><need type=""></need></b> hyperlink.                                       |
| 5.   | On the Service Arrangement Detail page:                                                    |
|      | a) Click the <b>Create Payment Request</b> button.                                         |
|      | <b>Note:</b> The Create Payment Request button only displays if the                        |
|      | latest status of the service arrangement is Approved, Closed, or                           |
|      | Discontinued.                                                                              |
| 6.   | On the <b>Payment Request Detail</b> page:                                                 |
|      | a) Enter the <b><amount of="" the="" warrant=""></amount></b> in the <b>Requested</b>      |
|      | Amount field.                                                                              |
|      | b) Select the <diversion bda="" month=""> from the Service Month<br/>drop list</diversion> |
|      | c) Confirm or enter the <b><date received="" request="" the="" was=""></date></b> in       |
|      | the <b>Received Date</b> field                                                             |
|      | OR                                                                                         |
|      | d) Use the <b>Calendar</b> icon to select the date.                                        |
|      | e) Select <b><issuance method=""></issuance></b> from the <b>Issuance Method</b> drop      |
|      | list.                                                                                      |
|      | f) Confirm or select < Mail or Pickup> from the Delivery Method                            |
|      | drop list.                                                                                 |
|      | g) Confirm or select < Manually Issued, Routine, or Rush > from                            |
|      | the <b>Immediacy</b> drop list.                                                            |
|      | h) Click the <b>Save</b> button.                                                           |

#### **Issuing a Warrant**

After the payment request is saved, it is ready to be processed according to County procedures to generate the warrant.

Refer to the Job Aid: Payment Requests – Manage for information on approving a Payment Request.

#### **Closing the Service Arrangement**

After the service has been provided to the participant, the service arrangement must be closed. Follow County policy regarding closing the service arrangement.

#### **Time Limits and Diversion**

The need type selected on the Need Detail page determines which time of the month that the Diversion payment was issued.

When a participant reapplies for CalWORKs during the Diversion period, the LRS counts the Diversion months if a recovery account is created prior to the CalWORKs approval. If a participant opts to repay the Diversion payment, you must manually calculate the overpayment and create an external recovery account before approving the CalWORKs program. If the external recovery account is created after the CalWORKs is approved, you must manually adjust the time limit records. Refer to Job Aid: Time Limit Aid for information about adjusting Time Limit records.